## Ministère de l'Education Nationale - Académie de Grenoble - Région Rhône-Alpes

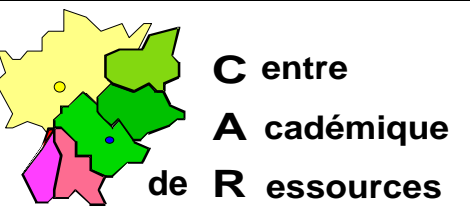

Echirolles, le 18/05/98

# Réseaux d'établissements

Réf. : c :\jyr\doc\info\msaltair.doc Code fichier : msaltair.doc Réalisation : J.Yves Rétif

# Document de travail

## Installation d'un boîtier d'impression JETDIRECT EX Plus 3 sous Windows NT 3.5

Installer le CD\_ROM de Windows NT 3.5 dans le lecteur. Veiller à ce que personne ne soit connecté sur le réseau

#### Installation du protocole TCP/IP sur le serveur :

1. Dans le groupe principal,

Panneau de configuration

Réseau

Choisir Ajouter un logiciel

Choisir Protocole TCP/IP et composants apparentés

Seule la case Support TCP/IP de l'impression réseau doit être cochée

2. Compléter la première ligne de la boîte de dialogue :

Adresse IP : **192.0.0.10** 

La deuxième ligne se remplit automatiquement : Masque de sous réseau : 255 . 255 . 255 .0

3. Arrêter et redémarrer l'ordinateur pour que le nouveau protocole soit pris en compte par le système.

# Installation d'une imprimante :

1. Dans le groupe principal, Gestionnaire d'impression Menu Imprimantes Choisir créer une imprimante 2. Compléter la boîte de dialogue : créer une imprimante (Exemple) Nom de l'imprimante .....: IMP1 Pilote d'impression .....: Choisir le pilote correspondant à l'imprimante, par exemple : HP Deskjet Description .....: Imprimante HP Deskjet Imprimer vers ...... : Choisir Autres, puis choisir LPR PORT 3. Compléter la boîte de dialogue : Ajout d'une imprimante compatible LPR Nom ou adresse de l'hôte ..... 192.0.0.192 (adresse IP du boîtier) Nom de l'imprimante .....: raw1 4. Valider par **OK** 5. Achever de remplir la boîte de dialogue : créer une imprimante

Cocher la case : Partager l'imprimante sur le réseau

Nom de partage .....: IMP1 (proposé par défaut)

Emplacement .....: Salle Info2, Côté fenêtre

#### Installation de deux autres imprimantes :

Utiliser les procédures définies précédemment avec les modifications suivantes :

1. Dans la boîte de dialogue : créer une imprimante

Nom de l'imprimante .....: IMP2 (puis IMP3)

2. Dans la boîte de dialogue : **Ajout d'une imprimante compatible LPR** Nom de l'imprimante : **raw2** (puis **raw3**)

#### Notes :

- 1. On ne peut installer qu'un seul boîtier de ce type sur un serveur de réseau car l'adresse IP de tous les boîtiers JETDIRECT EX Plus 3 est 192.0.0.192.
- 2. On peut installer plusieurs de ces boîtiers en utilisant le protocole DLC, mais alors chaque boîtier ne servira qu'une seule imprimante, celle connectée sur le port 1.
- 3. Pour plus d'informations, voir la documentation jointe au boîtier.